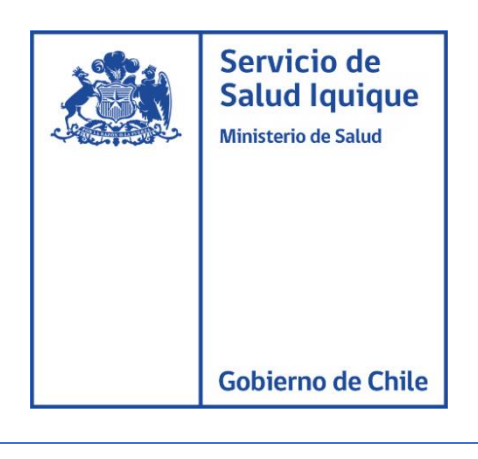

## MANUAL DE USUARIO

## INSTALACION ANYCONNECT - VPN

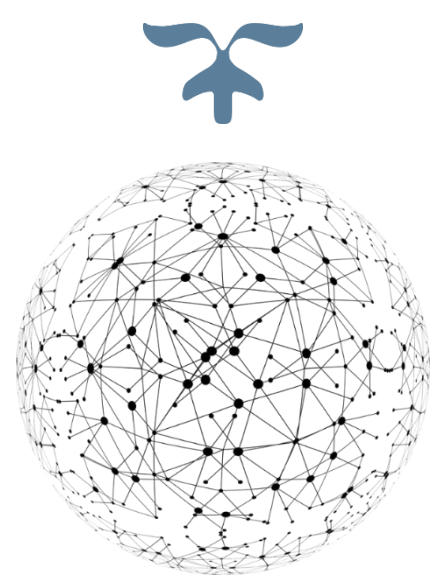

DEPARTAMENTO TECNOLOGIA DE LA INFORMACION Y COMUNICACIÓN

26 de oct. de 20

ilud Iauiaue

El cliente de Cisco AnyConnect Secure Mobility para **Windows** proporciona acceso remoto seguro y sin problemas a la red minsal a través de una VPN.

Para descargar este aplicativo ingrese al siguiente enlace:

https://soporte.uchile.cl/mediawiki/index.php/Servicio\_VPN\_AnyConnect\_Wi ndows

Seleccione "**Cisco AnyConnect Secure Mobility**", doble clic e iniciara la descarga:

Cisco AnyConnect Secure Mobility 4.8.03036

🖁 anyconnect-win-4.....msi 🔥

A continuación, se desplegará el instalador del programa seleccione "Next".

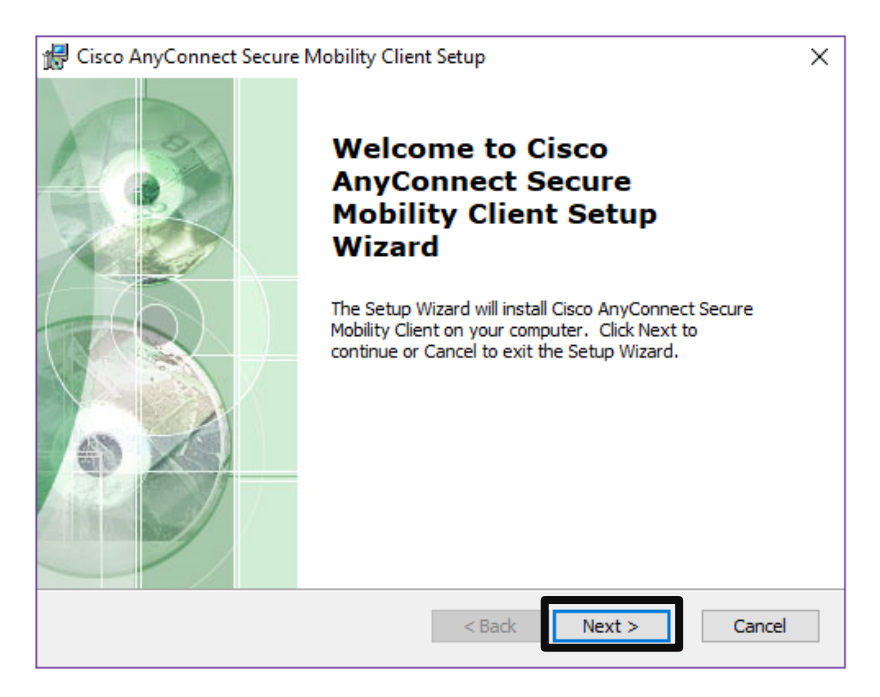

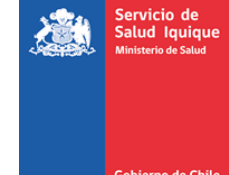

Acepte los términos del contrato de licencia. Presione "**I accept the terms in the License Agreement**".

Seleccione "Next " para continuar con la Instalación de AnyConnect.

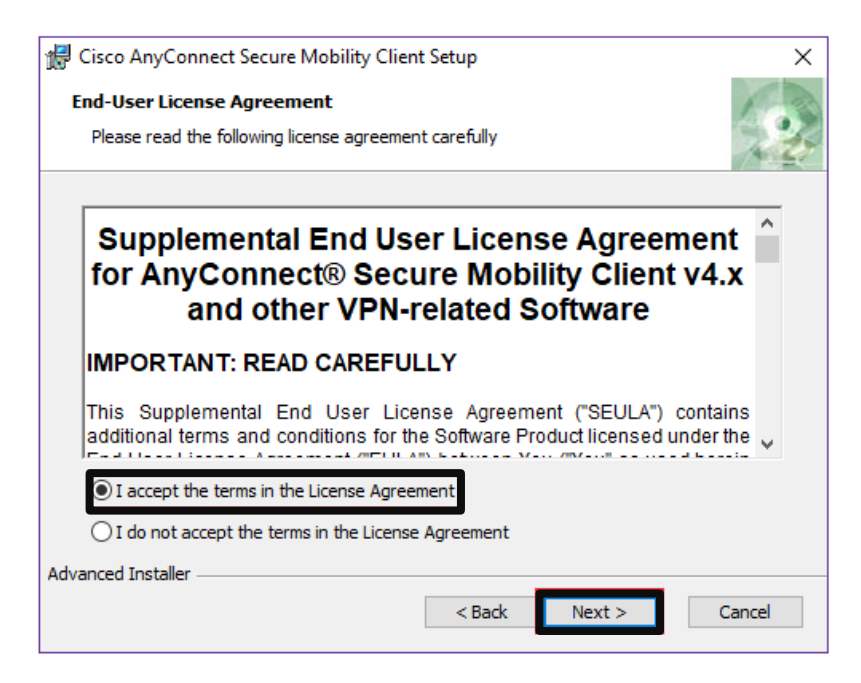

A continuación, seleccione "Install".

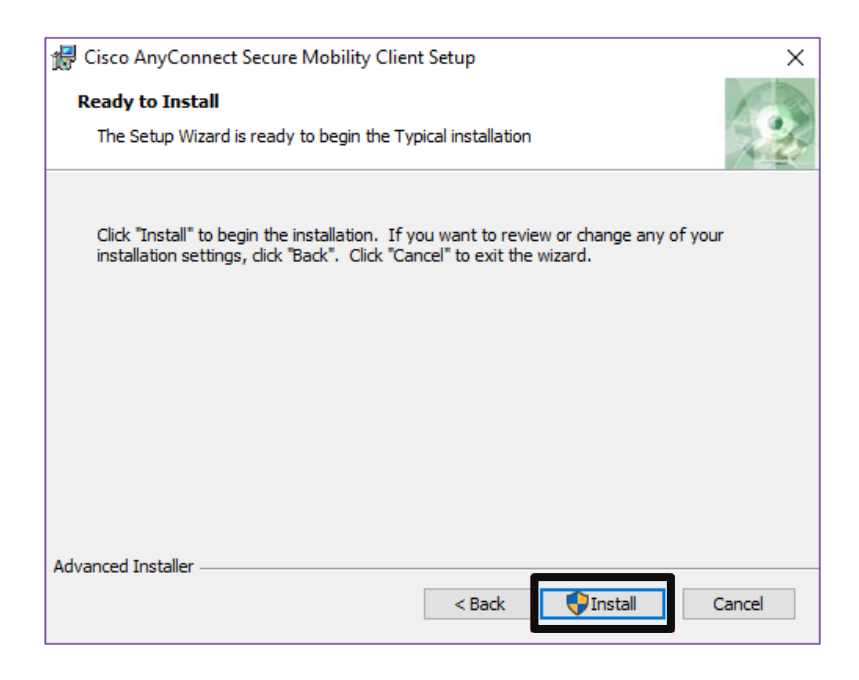

alud Iquique

La instalación puede demorar unos minutos.

| 🕼 Cisco AnyConnect Secure Mobility Client Setup                                                                        | ×      |  |  |  |  |
|----------------------------------------------------------------------------------------------------|--------|--|--|--|--|
| Installing Cisco AnyConnect Secure Mobility Client                                                                     |        |  |  |  |  |
| Please wait while the Setup Wizard installs Cisco AnyConnect Secure Mobility<br>Client. This may take several minutes. | ,      |  |  |  |  |
| Status:                                                                                                    |        |  |  |  |  |
|                                                                                                    |        |  |  |  |  |
|                                                                                                    |        |  |  |  |  |
|                                                                                                    |        |  |  |  |  |
|                                                                                                    |        |  |  |  |  |
|                                                                                                    |        |  |  |  |  |
| Advanced Installer                                                                                                    |        |  |  |  |  |
| < Back Next >                                                                                                    | Cancel |  |  |  |  |

Cuando la instalación concluya, seleccione "Finish"

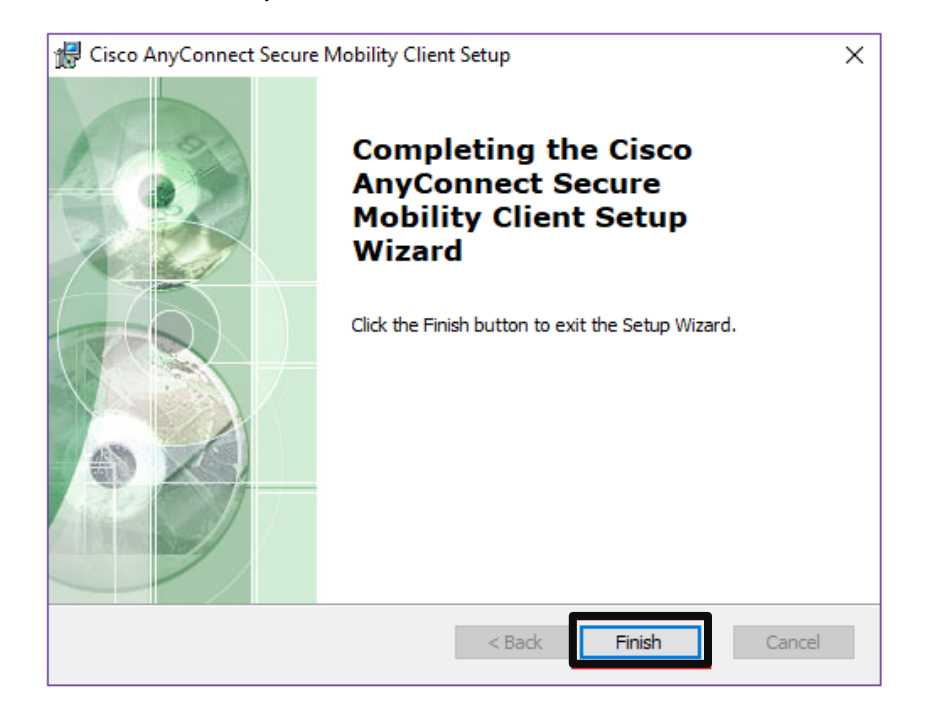

Servicio de Salud Iquique

o de Chil

## CONFIGURACION CISCO ANYCONNECT

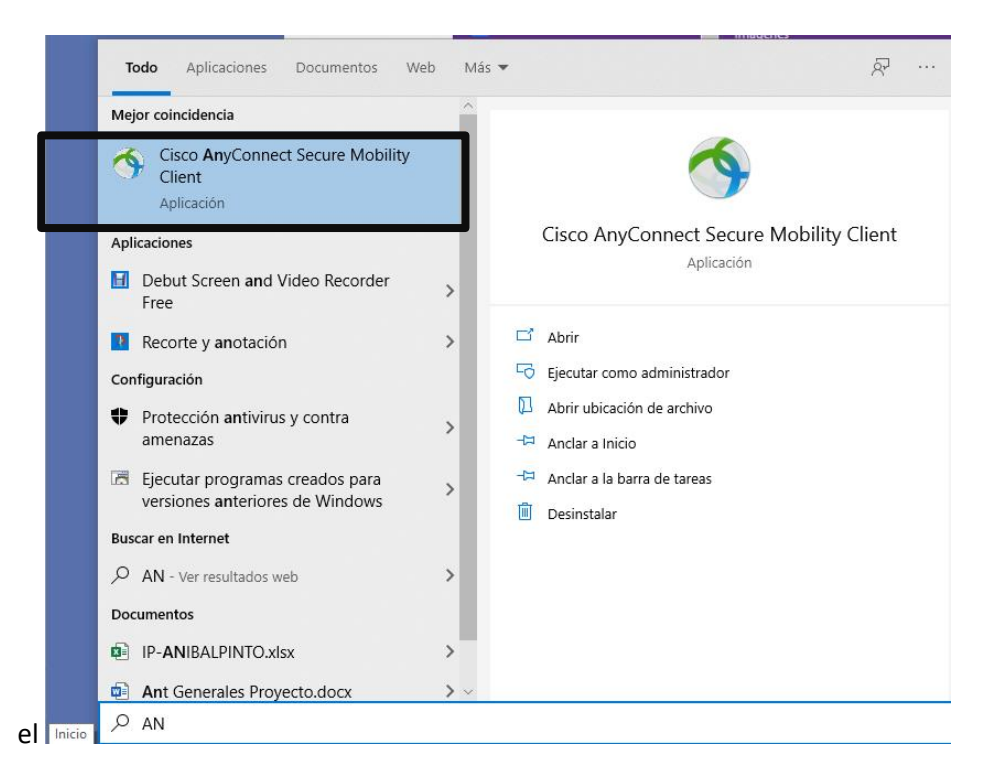

En el siguiente espacio ingresar: 186.67.71.4 y seleccionar el icono del engranaje

| S Cisco AnyConnect Secure Mobility Client |                                          |     | _                   | × |
|-------------------------------------------|------------------------------------------|-----|---------------------|---|
|                                           | VPN:<br>Ready to connect.<br>186.67.71.4 | ~ [ | Connect             |   |
|                                           | // 🖧 🗘 🚯 🖿 🕁 🕎                           | ESP | 17:04<br>26-10-2020 |   |

Desmacamos la casilla "Block Connections To Untrusted Servers"

Servicio de Salud Iquique

rno de Chile

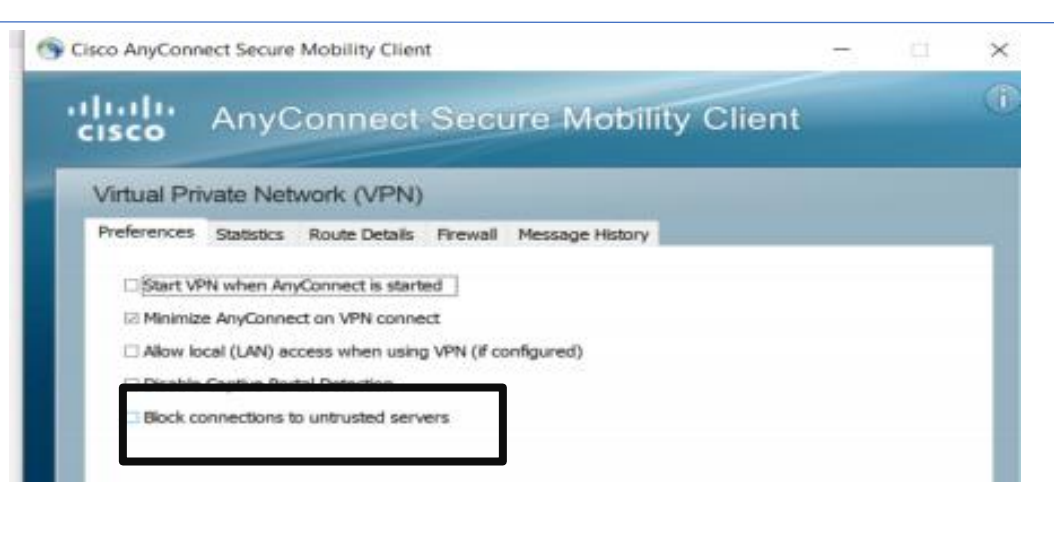

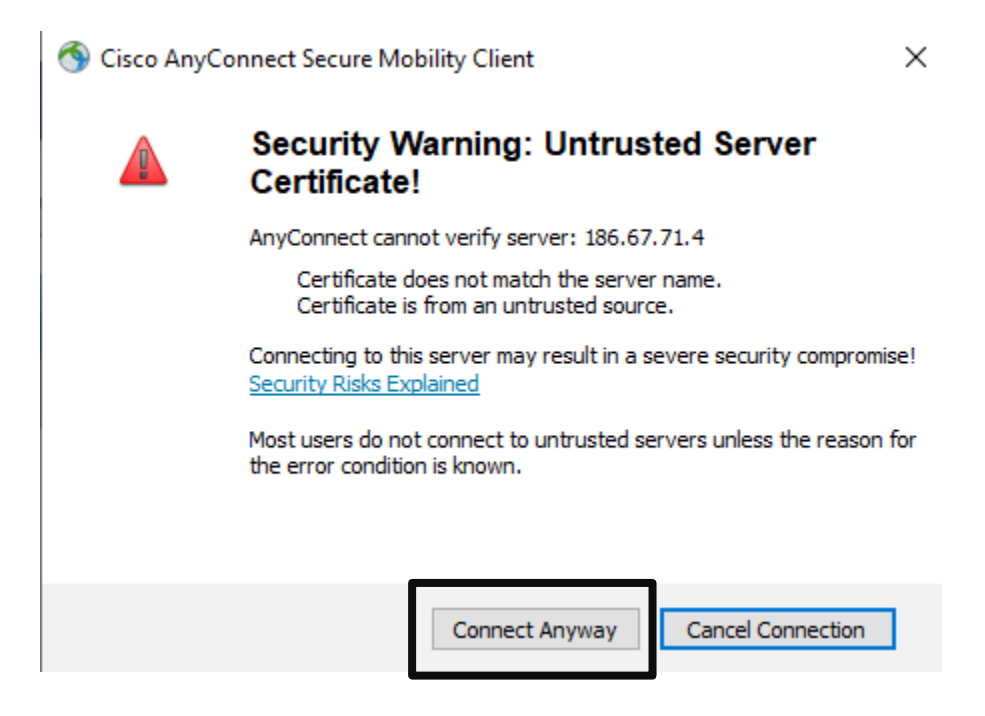

## A continuación, ingresar grupo VPN minsal- credenciales asignadas por Entel

| 🕙 Cisco AnyConnect   186.67.71.4 |                                          |                 |    |        |  |  |
|----------------------------------|------------------------------------------|-----------------|----|--------|--|--|
|                                  | Please enter your username and password. |                 |    |        |  |  |
| _                                | Group:                                   | VpnMinsal ~     |    |        |  |  |
|                                  | Username:                                | usuario_0101601 |    |        |  |  |
|                                  | Password:                                | ******          |    |        |  |  |
|                                  |                                          |                 |    |        |  |  |
|                                  |                                          | ]               | ОК | Cancel |  |  |